# **Conveyor System Utilizing Safety Observation Function**

# [System Configuration]

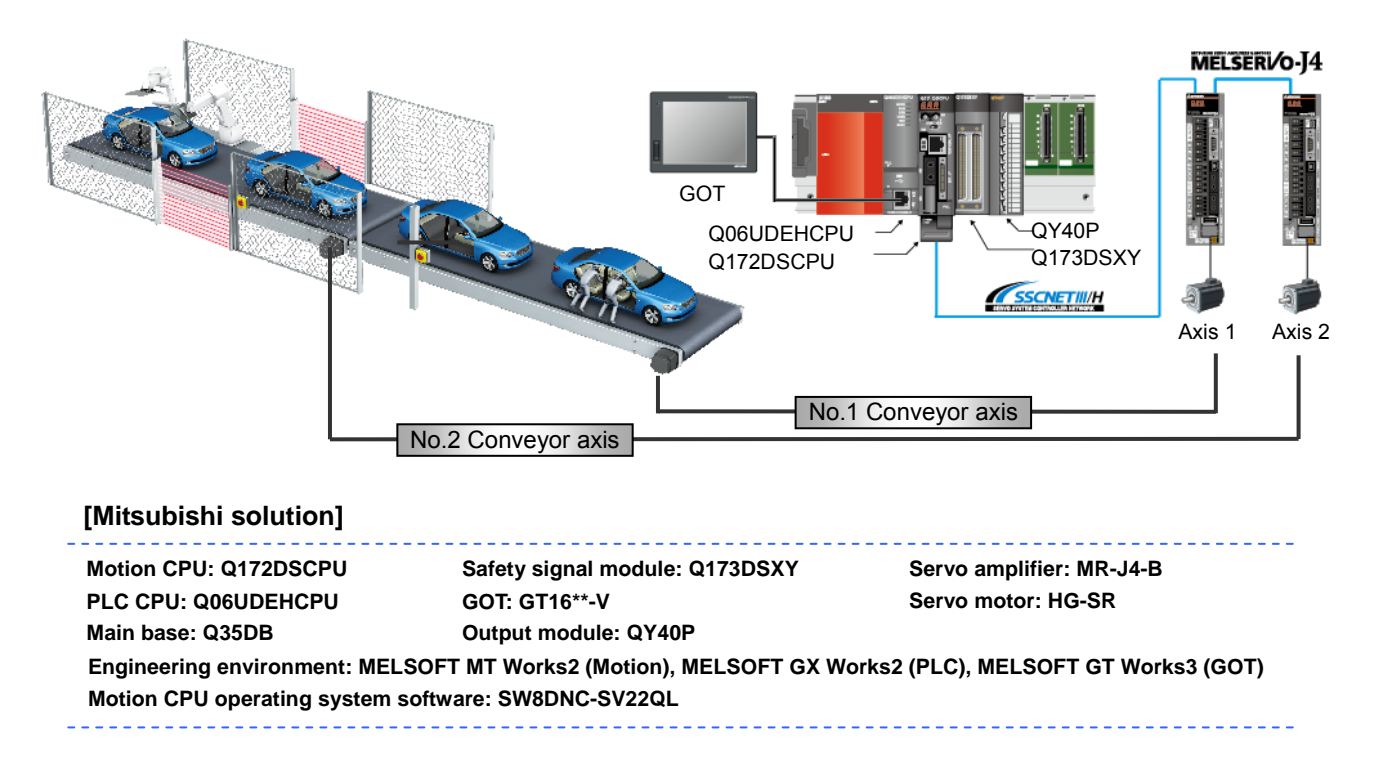

### [Operation description]

Our Motion Controllers have obtained the European Safety Standard "EN ISO13849-1: 2008 Category 3 PLd" Certification. To demonstrate, the included sample program uses the safety observation function, which allows for safety control to be utilized in shutting off power to hazardous machine driven parts, via emergency stop, light curtain, etc. inputs.

### [Control points]

- Point1: Through redundant use of safety signals (emergency stop, light curtains, power shut off signals, etc.), the Motion CPU and PLC CPU compare, with each other, the received safety signals, and are able to monitor the correlation between the two signals.
- Point2: Since PLC program based safety circuits can be freely created by the user, addition and adjustment of circuits becomes easy. Also, since both regular motion control and safety control can be done on the same shared base rack, a compact system configuration can be realized.
- Point3: Using the speed observation function, speed monitoring can be carried out at a user set speed (safety speed), which takes into account the safety level of the machine. Even when doing work (machine maintenance, initial setup, etc.) on the part of the machine portion under safety surveillance, the machine can still be in safety monitoring status without having to purposely cut the power to the moving portions.
- Point4: The machine can be stopped according to any of the Stop Categories (listed below) suitable for the application. Based on type of safety stop during Servo ON, the axis sync status can be held when the safe stop is applied. Therefore, operation can be quickly resumed (from the held sync point), allowing for improved safety in combination with improved production.

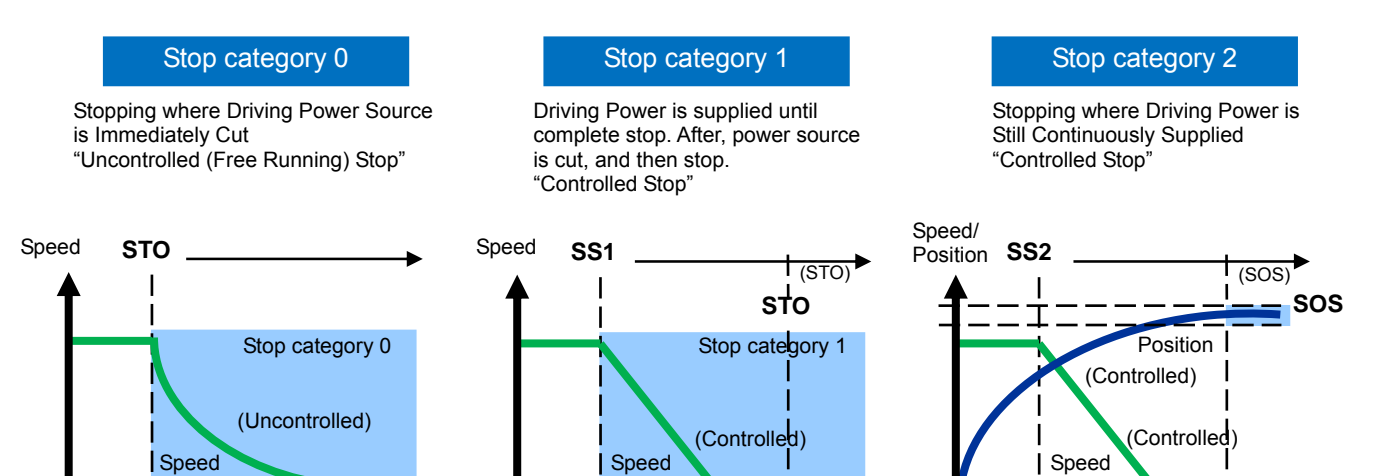

Time

#### Safety Category IEC/EN 61800-5-2

Time

| Item | Safety function name  | Description                                       |
|------|-----------------------|---------------------------------------------------|
| STO  | Safe torque off       | Energy shut-off to servo motor                    |
| SS1  | Safely stop 1         | Energy shut-off to servo motor after control stop |
| SS2  | Safely stop 2         | Control stop without shut-off                     |
| SOS  | Safely operating stop | Standstill monitoring                             |
| SLS  | Safely-limited speed  | Speed monitoring                                  |
| SSM  | Safe Speed Monitor    | Output signal for servo motor at specified speed  |
| SBC  | Safe Break Control    | Safety break control                              |

Time

### [Safety Observation Function configuration]

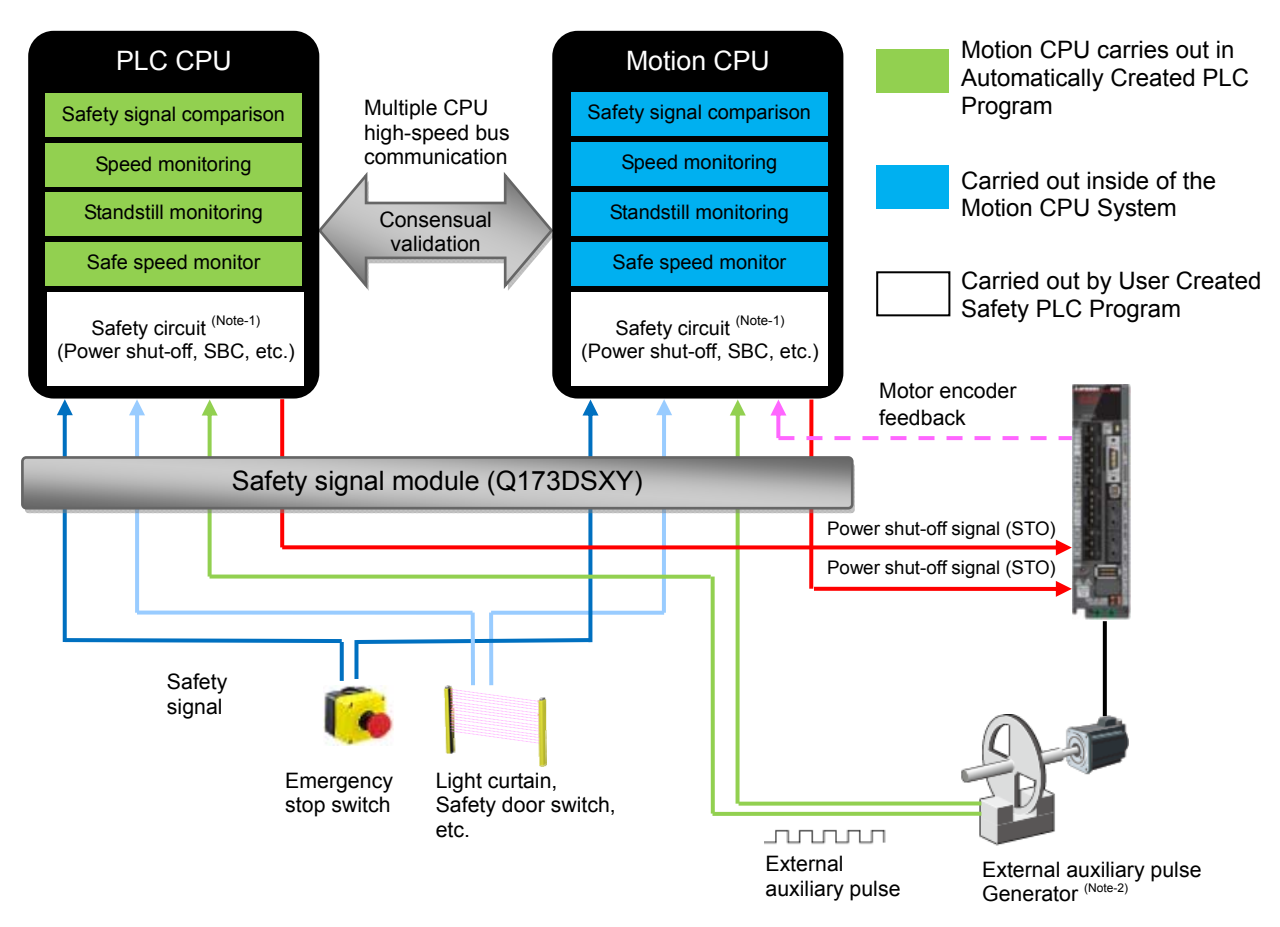

- (Note-1): The safety circuit is created using GX Works2, where the same sequential programming logic is written to the PLC CPU and the Motion CPU.
- (Note-2): Separate from the motor encoder, make sure prepare the external encoder, or the rotation detection pulse signals used with proximity sensors or general photo-optic sensor.

# ▲ Cautions

- When diverting the sample program to the actual system, be sure to verify that there are no problems with control in the system.
- Add interlock conditions in the target system where considered necessary.
- -This sample program was created to describe the safety monitoring function. If you apply this sample program to the actual system, safety will not be collateral. Also about the programs used for safety observation function, execute the design and verification along safety life cycle (V model).

# [GOT Sample screen]

[GOT: Controller Setting]

| Controller Setting                                                                                                    |                                                       |                                           |                                       |                                                                                |
|----------------------------------------------------------------------------------------------------|-------------------------------------------------------|-------------------------------------------|---------------------------------------|--------------------------------------------------------------------------------|
| Controller Setting<br>Controller Setting<br>Cont 1: MELSEC-OnU/DC<br>Cont 2: None<br>Cont 3: None<br>Cont 4: None<br>Cont 4: None<br>Cont 4: None | Manufacturer:<br>Controller Type:                     | MITSUBISHI<br>MELSEC-QnU/E                | DC, Q17nD/M/NC/DR                     | ▼ CRnD-700 ▼                                                                   |
|                                                                                                    | I/F:<br>Driver:                                       | Standard I/F(Et/                          | nernet): Multi<br>C), Q17nNC, CRnD-70 |                                                                                |
|                                                                                                    | Detail Setting<br>Property<br>GOT NET<br>GOT PLC I    |                                           | Value                                 |                                                                                |
|                                                                                                    |                                                       | TNo.<br>No.                               | 1                                     |                                                                                |
|                                                                                                    | GOT IP                                                | Address<br>bel                            | 192.168.3.18                          |                                                                                |
|                                                                                                    | Subnet M<br>Default (                                 | Aask<br>Gateway                           | 255.255.255.0                         |                                                                                |
|                                                                                                    | GOT Col                                               | Download Port No.<br>mmunication Port No. | 5001                                  | When using the safety speed monitoring function, do not connect the GOT to the |
|                                                                                                    | Retry(Time<br>Startup Tin<br>Timeout Ti<br>Delay Time | mes)<br>Time(Sec)<br>Time(Sec)            | 3<br>3                                | bus. If connected to a bus, the speed                                          |
|                                                                                                    |                                                       | me(x10ms)                                 | 0                                     | inclusing may net operate normally.                                            |

#### [GOT Home screen]

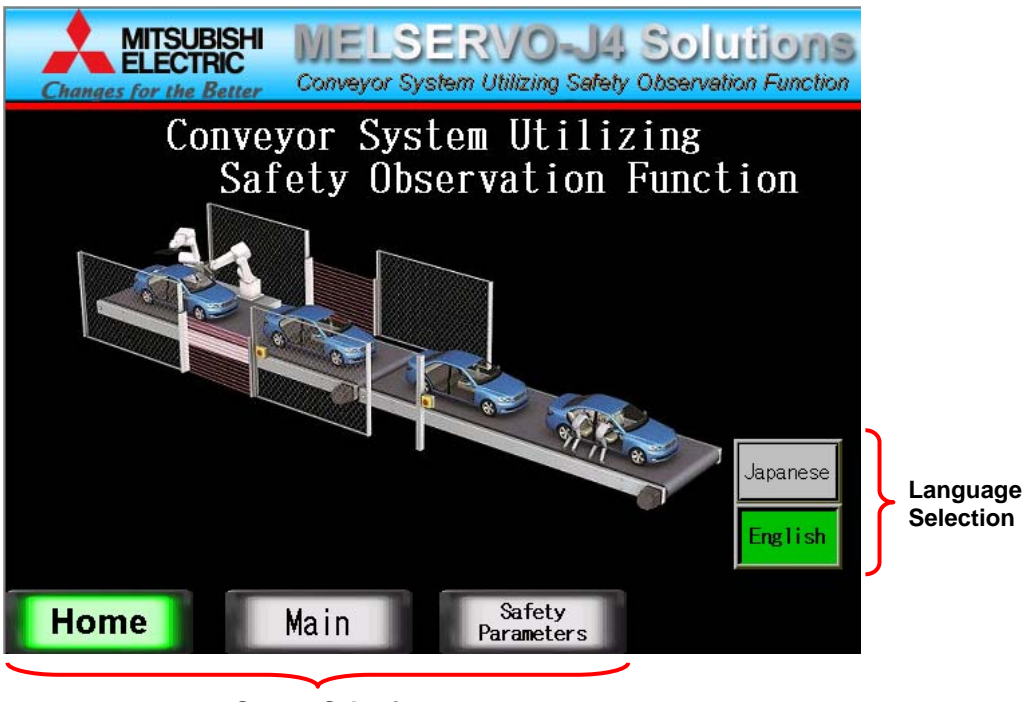

**Screen Selection** 

| [GOT Main Screen]                                                                                                    | Conveyer Switc<br>When ON is pr<br>When ON is provided | <b>h</b><br>essed, both Convey<br>essed again, they w | ver 1 and 2 will start to move.<br>ill come to a stop.                                                                                                    |
|----------------------------------------------------------------------------------------------------|--------------------------------------------------------|-------------------------------------------------------|----------------------------------------------------------------------------------------------------|
| Changes for the Better Convey                                                                                                    | vor System Utilizing Safety Obs                        | ervation Function                                     | ·                                                                                                    |
| Conveyor<br>Start                                                                                                    | Current Conveyor1:<br>speed Conveyor2:                 | 0 mm/min<br>0 mm/min                                  | Current Speed Monitor<br>Displays each axes<br>current speed.                                                                                                    |
| Error Reset                                                                                                    | ●Shut-off signal                                       | (STO)                                                 | mp. Status Lamps                                                                                                    |
| <pre>Output Control Control Co</pre> | Speed Monitoring                                       | oring                                                 | Status of various signals and the different safety monitoring functions are displayed.                                                                                                    |
| error                                                                                                    | Encoder check re                                       | quest                                                 | ncoder Check Switch                                                                                                    |
| JOG Speed 0 mm/min                                                                                                    |                                                        | der check                                             | mas the machine operate at small oscillation for checking the encoder during standstill monitoring.                                                                                                    |
|                                                                                                    |                                                        |                                                       |                                                                                                    |
| Home Main                                                                                                    | Safety<br>Parameters                                   | Operates the JC<br>axis in the forwa                  | Given terms of the second second seco |

[GOT: Safety Parameters]

Compare and verify the set values with the screen displayed values.

| MITSUBISHI<br>ELECTRIC<br>Changes for the Better                                                   | LSER                                                                                                    | VO-J4<br>Utilizing Safety | Solutions<br>Observation Function |  |
|----------------------------------------------------------------------------------------------------|----------------------------------------------------------------------------------------------------|---------------------------|-----------------------------------|--|
| Safety signal comparison<br>Safety Signal Mismatch<br>Allowance Time<br>Speed monitoring parameter |                                                                                                    |                           |                                   |  |
| ltem                                                                                               | Block No.1                                                                                                    | Block No.2                | Unit                              |  |
| Speed Monitor Axis No.                                                                             | <u> </u>                                                                                                    | <u> </u>                  | _                                 |  |
| Speed Monitoring Error Detection                                                                   | 0                                                                                                    | 0                         | lmsj                              |  |
| Axis Unit Setting                                                                                  | mm                                                                                                    | mm                        |                                   |  |
| Number of Pulses per Motor Rotation                                                                | 0                                                                                                    | 0                         | [pulse]                           |  |
| Travel Value per Motor Rotation                                                                    | 0                                                                                                    | 0                         | [×10-1_µm]                        |  |
| Motor Encoder Resolution                                                                           | 0                                                                                                    | 0                         | [pulse]                           |  |
| Number of Pulses per Aux. Pulse Rotation                                                           | 0                                                                                                    | 0                         | [pulse]                           |  |
| Travel Value per Aux. Pulse Rotation                                                               | 0                                                                                                    | 0                         | [×10-1 µm]                        |  |
| Safety Speed                                                                                       | 0                                                                                                    | 0                         | [×10-2 mm/min]                    |  |
| Safety Motor Speed                                                                                 | 0                                                                                                    | 0                         | [×10-1 r/min]                     |  |
| Allowance value of position deviation                                                              | 0                                                                                                    | 0                         | [×10-1 μm]                        |  |
| Allowance Speed Deviation Value                                                                    | 0                                                                                                    | 0                         | [×10-2 mm/min]                    |  |
| SSM Hysteresis Width                                                                               | 0                                                                                                    | 0                         | [×10-2 mm/min]                    |  |
| SSM Output Y Device Number                                                                         | 0                                                                                                    | 0                         |                                   |  |
| Auxiliary Pulse Input X Device Number                                                              | 0                                                                                                    | 0                         |                                   |  |
| Home Main                                                                                          | The second second second second second second second second second second second second second second second se | Safety<br>Parameters      |                                   |  |

(Note): Sample screen as default are set for English environment. When using Japanese environment, it's possible to switch to Japanese for GOT monitoring data in GT Designer 3 Language change the preview column from [2] to [1].

# [Motion CPU Parameter Setting]

(1) System Settings

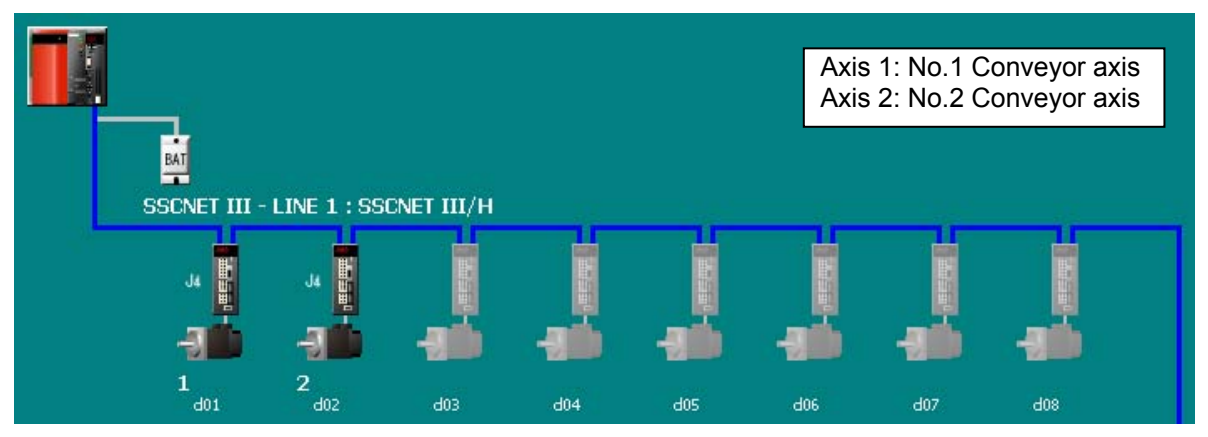

### (2) Basic Settings

| Basic Setting                                                                                                    |
|----------------------------------------------------------------------------------------------------|
| Base Setting   Multiple CPU Setting   System Basic Setting   SSCNET Setting   CPU Name Setting   Built-in Eth                                                                                                    |
| Operation Cycle<br>Operation Cycle<br>Operation Cycle<br>Operation at STC<br>Operation at STC<br>Operation at ST |
| C Not Output Error     Forced Stop       Error Check     C Nothing C X(PX) Image: M       Image: C Nothing C X(PX) Image: C X(PX) Image:                                                                                                    |
| Sym. Device Latch(1) Latch(1) Latch(2) Latch(2) Range Start End Start End                                                                                                    |
| Internal Relay M 0 to 8191                                                                                                    |
| Link Relay B 0 to 1FFF                                                                                                    |
| Annunciator F 0 to 2047                                                                                                    |
| Data Register D 0 to 8191                                                                                                    |
| Link Register W 0 to 1FFF                                                                                                    |
| Latch(1):It is possible to dear using the remote operation (late Latch(2):It is possible to dear using the remote operation (late catch(2):It is possible to dear using the remote operation (late catch(2):It is possible to dear                                                                                                    |
| OK Cancel                                                                                                    |

#### (3) Safety Signal Comparison Parameters

| The Number of Safety<br>Signal Module   | CPU Serial Number                                               | CPU Write Time            |                        |  |
|-----------------------------------------|-----------------------------------------------------------------|---------------------------|------------------------|--|
| Item                                    | Safety Signal Module 1                                          | Safety Signal Module 2    | Safety Signal Module 3 |  |
| Safety Signal Comparison                | Set the data to execut                                          | e the safety signal com   | oarison.               |  |
| Safety Signal Unmatch<br>Allowance Time | 10[x0.1sec]                                                     | -                         | -                      |  |
| 🖃 🖃 Start Device No.                    | Set the start device No                                         |                           |                        |  |
| PLC CPU Side                            | 0200                                                            | -                         | -                      |  |
| Motion CPU Side                         | 0200                                                            | -                         | -                      |  |
| Station No.                             | 1                                                               | -                         | -                      |  |
| Multiple CPU Shared                     | Set the multiple CPU shared device for safety signal reference. |                           |                        |  |
| 🖃 Set Address                           | Set the set address.                                            |                           |                        |  |
| No.1                                    | 10000                                                           | -                         | -                      |  |
| No.2                                    | 10000                                                           | -                         | -                      |  |
| Start Address                           | Set the start address.                                          | (This address is set auto | omatically by the set  |  |
| No.1                                    | U3E0¥G10000                                                     | -                         | -                      |  |
| No.2                                    | U3E1¥G10000                                                     | -                         | -                      |  |
| Last Address                            | Set the last address. (1                                        | This address is set autor | natically by the set a |  |
| No.1                                    | U3E0¥G10199                                                     | -                         | -                      |  |
| No.2                                    | U3E1¥G11399                                                     | -                         | -                      |  |

| Item                        | Description                                                                          |  |  |
|-----------------------------|--------------------------------------------------------------------------------------|--|--|
| The number of safety signal | Set the number of safety signal modules to be installed.                             |  |  |
| module                      | When "0" is set, the safety signal comparison function is not executed.              |  |  |
| Safety signal mismatch      | Set the allowance time for absorbing signal input time difference and signal reading |  |  |
| allowance time              | time difference for each CPU.                                                        |  |  |
|                             | When "0" is set, a mismatch allowance time is 0.1[s].                                |  |  |
|                             | Set the start device number of safety signal module to the both of PLC CPU and       |  |  |
|                             | Motion CPU.                                                                          |  |  |
| Start device No.            | - Match the start device number to I/O assignment by PLC parameter in PLC CPU.       |  |  |
|                             | - Set the start device number using different I/O number of the other Motion control |  |  |
|                             | modules and output device of limit output data in Motion CPU.                        |  |  |
| Station No.                 | Match the station number setting of safety signal module with this station number.   |  |  |
|                             | This shared device area is used to exchange information for the safety monitoring    |  |  |
|                             | between the                                                                          |  |  |
|                             | PLC CPU and Motion CPU.                                                              |  |  |
|                             | Set this device within the range of a user setting area in each multiple CPU         |  |  |
|                             | high-speed transmission area.                                                        |  |  |
| Multiple CDU shared device  | <number occupied="" of="" points=""></number>                                        |  |  |
| Multiple CPU shared device  | - Only safety signal comparison function use.                                        |  |  |
|                             | PLC CPU side : 50 points                                                             |  |  |
|                             | Motion CPU side : 50 points                                                          |  |  |
|                             | - Safety signal comparison function and speed monitoring function use.               |  |  |
|                             | PLC CPU side : 200 points,                                                           |  |  |
|                             | Motion CPU side : 1400 points                                                        |  |  |

#### (4) Speed Monitoring Parameters

|                  | Item                                             | Block No.1                                    | Block No.2    |  |
|------------------|--------------------------------------------------|-----------------------------------------------|---------------|--|
| Speed Monitoring |                                                  | Set the data to execute the speed monitoring. |               |  |
|                  | Speed Monitoring Axis No.                        | 1                                             | 1             |  |
|                  | Speed Monitoring Error<br>Detection Time         | 50[x10msec]                                   | 50[x10msec]   |  |
|                  | Axis Unit Setting                                | 0:mm                                          | 0:mm          |  |
|                  | Number of Pulses per Motor<br>Revolution         | 4194304[PLS]                                  | 4194304[PLS]  |  |
|                  | Movement Amount per Motor<br>Revolution          | 10000.0[µm]                                   | 10000.0[µm]   |  |
|                  | Motor Encoder Resolution                         | 4194304[PLS]                                  | 4194304[PLS]  |  |
|                  | Number of Pulses per External<br>Sensor Rotation | 1[PLS]                                        | 1[PLS]        |  |
|                  | Travel Value per External<br>Sensor Rotation     | 10000.0[µm]                                   | 10000.0[µm]   |  |
|                  | Safety Speed                                     | 5000.00[mm/min]                               | 0.00[mm/min]  |  |
|                  | Safety Motor Speed                               | 500.0[rpm]                                    | 0.0[rpm]      |  |
|                  | Allowance Value of Position<br>Deviation         | 6000.0[µm]                                    | 6000.0[µm]    |  |
|                  | Allowance Value of Speed<br>Deviation            | 10.00[mm/min]                                 | 10.00[mm/min] |  |
|                  | SSM Hysteresis Width                             | 1.00[mm/min]                                  | 1.00[mm/min]  |  |
|                  | SSM Output Y Device No.                          | 021E                                          | 021F          |  |
|                  | External Sensor Input X<br>Device No.            | 0218                                          | 0218          |  |
| l                | Speed Monitoring I/O Device No.                  | 0300                                          | 0302          |  |

Two kinds of speed monitoring (5000 mm/min or less) and the standstill monitoring (0 mm/min) parameters are set.

| Item                                             | Description                                                                                                    |
|--------------------------------------------------|----------------------------------------------------------------------------------------------------|
|                                                  | Set the axis No. which performs the speed monitor.                                                                                                    |
| Speed Monitor Axis No.                           | When 0 is set, the corresponding block is unused.                                                                                                    |
| Speed Monitoring Error                           | Set the detection time to detect that the motor speed during the speed monitoring (while the speed                                                                                                    |
| Detection Time                                   | monitoring is permitted) exceeds the safe rotation speed.                                                                                                    |
| Axis Unit Setting                                | Select the unit of the axis which performs the speed monitor. This setting should be as the servo data setting.                                                                                                    |
| Number of Pulses per Motor<br>Rotation           | Set the feedback pulse per motor rotation which is determined by machine systems of the axis which performs the speed monitor. This setting should be the same as the servo data setting value.                                                                                                    |
| Travel Value per Motor<br>Rotation               | Set the machine travel value per motor rotation which is determined by machine systems of the axis which performs the speed monitor. This setting should be the same as the servo data setting value.                                                                                                    |
| Motor Encoder Resolution                         | Set the number of pulses per rotation of an encoder used in the axis which performs the speed monitor.                                                                                                    |
| Number of Pulses per<br>Auxiliary Pulse Rotation | Set the number of pulses per rotation by an input of auxiliary pulse mechanically connected to the axis which performs the speed monitor.                                                                                                    |
| Travel Value per Auxiliary<br>Pulse Rotation     | Set the travel value corresponding to one rotation by an input of auxiliary pulse mechanically connected to the axis which performs the speed monitor.                                                                                                    |
| Safety Speed                                     | Set the safety speed (upper limit speed while the speed monitor is permitted) of the axis which performs the speed monitor as the speed converted to the machine system.                                                                                                    |
| Safety Motor Speed                               | Set the safety speed (upper limit speed while the speed monitor is permitted) of the axis which performs the speed monitor as the motor speed.                                                                                                    |
| Allowance value of position deviation            | Set the allowance value for the difference between the position command value and the feedback position (position deviation value) while the speed monitor of the axis which performs the speed monitor is permitted.                                                                                                    |
| Allowance Speed Deviation Value                  | Set the allowance value for the difference between the speed command value and the feedback speed (speed deviation value) while the speed monitor of the axis which performs the speed monitor is permitted. As a general guideline, set allowance value of speed deviation to 90% of the safety speed.                                           |
| SSM Hysteresis Width                             | Set the hysteresis width (speed width) for outputting safe speed monitor signals (SSM signals) when<br>Speed monitoring function is performed.                                                                                                    |
| SSM Output Y Device<br>Number                    | Set the PLC CPU side device number of the safety signal module which assigns safe speed monitor signals (SSM signals) when Speed monitoring function is performed. When SSM signals are not required, set FFFF.<br>As for the device number on Motion CPU side, the number that corresponds to the set device number on PLC CPU side is assigned. |
| External Sensor Input X<br>Device Number         | Set the PLC CPU side device No. (occupies two points) of the safety signal module which inputs<br>pulses of the pulse output system connected mechanically to the servo axis which performs the<br>speed monitor.                                                                                                    |
|                                                  | Set Motion CPU side device number of the flags (occupies two points for each X/Y) about the speed monitoring function.                                                                                                    |
| Speed Monitoring I/O Device                      | - Y (set device number): Speed monitoring function request signal                                                                                                    |
| Number                                           | - X (set device number): Speed monitoring function enable signal                                                                                                    |
|                                                  | - Y (set device number + 1): Small oscillation request signal                                                                                                    |
|                                                  | - X (set device number + 1): Small oscillation execute signal                                                                                                    |

#### (5) Servo Data Settings

|     | Item                            | Axis1[Conveyor1]    | Axis2[Conveyor2]      |
|-----|---------------------------------|---------------------|-----------------------|
| E F | ixed Parameter                  | Set the fixed parar | neters for each axis  |
|     | Unit Setting                    | 0:mm                | 0:mm                  |
|     | Number of Pulses/Rev.           | 4194304[PLS]        | 4194304[PLS]          |
| ļ   | Travel Value/Rev.               | 10000.0[µm]         | 10000.0[µm]           |
|     | Backlash Compensation           | 0.0[µm]             | 0.0[µm]               |
|     | Upper Stroke Limit              | 0.0[µm]             | 0.0[µm]               |
|     | Lower Stroke Limit              | 0.0[µm]             | 0.0[µm]               |
|     | Command In-position             | 10.0[µm]            | 10.0[µm]              |
|     | Sp. Ctrl. 10x Mult. for<br>Deg. | -                   | -                     |
| Ę J | IOG Operation Data              | Set the data to exe | ecute the JOG operati |
|     | JOG Speed Limit Value           | 30000.00[mm/min]    | 30000.00[mm/min]      |
| ·   | Parameter Block Setting         |                     | 1                     |

#### (6) Parameter Blocks

| Item                                                | Block No.1              |  |
|-----------------------------------------------------|-------------------------|--|
| Parameter Block                                     | Set the data such as th |  |
| Interpolation Control Unit                          | 0:mm                    |  |
| Speed Limit Value                                   | 30000.00[mm/min]        |  |
| Acceleration Time                                   | 500[ms]                 |  |
| Deceleration Time                                   | 500[ms]                 |  |
| Rapid Stop Deceleration Time                        | 100[ms]                 |  |
| S-curve Ratio                                       | 0[%]                    |  |
| Torque Limit Value                                  | 300[%]                  |  |
| Deceleration Process on<br>STOP                     | 0:Deceleration Stop     |  |
| Allowable Error Range for<br>Circular Interpolation | 10.0[µm]                |  |
| Bias Speed at Start                                 | 0.00[mm/min]            |  |
| Acceleration/Deceleration<br>System                 | 0:Trapezoid/S-curve     |  |
| Advanced S-curve<br>Acceleration/Decelerat          | Set the data of advance |  |

### [Motion CPU Safety Sequence Program Settings]

A Safety Sequence Program of the Motion CPU is created through usage with the PLC Software GX Works 2.

| New Project   | <b>—</b>       |
|---------------|----------------|
| Series:       | QCPU (Q mode)  |
| Type:         | Q03UD          |
| Project Type: | Simple Project |
|               | Use Label      |
| Language:     | Ladder         |
|               | OK Cancel      |
|               |                |

| Set the PLC type "Q03UD" and program                                                                                                    |
|----------------------------------------------------------------------------------------------------|
| type "Ladder".                                                                                                    |
| (Note):The sequence program processing function<br>of Motion CPU is not equivalent with<br>Q03UDCPU. The program size, the used<br>device and the sequence instruction, etc. |
| Refer to the Q173D(S)CPU/Q172D(S)CPU<br>Motion controller Programming Manual<br>(Safety Observation).                                                                        |

- (Note): Do not change PLC parameter from default setting, and do not write PLC parameter to the Motion CPU.
- (Note): Communication between Motion CPU and GX Works2 can be executed by setting "1" to rotary switch (SW2) at the front side of Motion CPU.

|       |                       | GX Works2 | MT Works2 |
|-------|-----------------------|-----------|-----------|
| C/M/2 | Set to "other than 1" | ×         | 0         |
| 3002  | Set to "1"            | 0         | ×         |
|       |                       |           |           |

o: Communication enabled, ×: Communication disabled

# [PLC Parameter Settings]

### (1) I/O Assignment Settings

| VO.                       | Slot                                                           | Туре                                                 |                  | Model Nar                                                                                                    |                         |                                                                                                    | Points                                                                                                    | Start XY                                               | <ul> <li>Switch</li> </ul> | Setting    |
|---------------------------|----------------------------------------------------------------|------------------------------------------------------|------------------|----------------------------------------------------------------------------------------------------|-------------------------|----------------------------------------------------------------------------------------------------|----------------------------------------------------------------------------------------------------|--------------------------------------------------------|----------------------------|------------|
| 0                         | PLC                                                            | PLC No.1                                             | •                | Q06UDEHCPU                                                                                                    |                         |                                                                                                    | •                                                                                                    | 3E00                                                   |                            |            |
| 1                         | PLC                                                            | PLC No.2                                             | -                | O172DSCPU                                                                                                    |                         |                                                                                                    |                                                                                                    | 3E10                                                   | Detailed                   | Setting    |
| 2                         | 1(*-1)                                                         | I/O Mix                                              | -                | Q173DSXY                                                                                                    | 173DSXY                 |                                                                                                    | oints 🔻                                                                                                    | 0200                                                   | Colord                     | Charles 1  |
| 3                         | 2(*-2)                                                         |                                                      | •                |                                                                                                    | <b>_</b>                |                                                                                                    | •                                                                                                    |                                                        | Select                     | C type     |
| 4                         | 3(*-3)                                                         |                                                      | •                |                                                                                                    |                         |                                                                                                    | -                                                                                                    |                                                        | New                        | odule      |
| 5                         | 4(*-4)                                                         | -                                                    | •                |                                                                                                    |                         |                                                                                                    | •                                                                                                    |                                                        |                            |            |
| 6                         | 5(*-5)                                                         |                                                      | •                |                                                                                                    |                         |                                                                                                    | -                                                                                                    |                                                        |                            |            |
| Assig<br>.eavi            | ning the I/O addre<br>ng this setting blan                     | ss is not necessary as t<br>k will not cause an erro | ne CPU<br>to occ | does it automatically.<br>ur.                                                                                                    | select<br>and t<br>data | t setting the<br>t "32 points<br>the set the s<br>start device                                                | s Safety Sig<br>s" of "I/O Mix<br>safety signal<br>number de                                                                                                    | mai Module,<br>.",<br>module's<br>vice.                |                            | ļ          |
|                           | Slot                                                           | Туре                                                 |                  | Model Name                                                                                                    | !                       | Error Time<br>Output Mode                                                                                     | PLC Operation<br>Mode at H/W<br>Error                                                                                                    | I/O Response<br>Time                                   | e Contr<br>PLC(*           | ol<br>1)   |
| 0                         | PLC                                                            | PLC No.1                                             |                  | Q06UDEHCPU                                                                                                    |                         |                                                                                                    |                                                                                                    |                                                        | <b>-</b>                   | -          |
| 1                         | PLC                                                            | PLC No.2                                             | (                | Q172DSCPU                                                                                                    |                         | <b>↓</b>                                                                                                    |                                                                                                    |                                                        | <b>+</b>                   | <b>T</b>   |
| 2                         | 1(*-1)                                                         | I/O Mix                                              | (                | Q173DSXY                                                                                                    |                         | Clear 👻                                                                                                    |                                                                                                    | 10ms                                                   | PLC No. 1                  | . <b>.</b> |
| 3                         | 2(*-2)                                                         |                                                      |                  |                                                                                                    |                         | -                                                                                                    | -                                                                                                    |                                                        | PLC No. 1                  | -          |
| 4                         | 3(*-3)                                                         |                                                      |                  |                                                                                                    |                         | 🔺 👻                                                                                                    |                                                                                                    |                                                        | ▼ PLC No.1                 | -          |
| 5                         | 4(*-4)                                                         |                                                      |                  |                                                                                                    |                         | -                                                                                                    |                                                                                                    |                                                        | PLC No. 1                  | -          |
|                           |                                                                |                                                      |                  |                                                                                                    | The o<br>show<br>(Note  | detailed set<br>/n above.<br>e): When th                                                                      | tings of the s                                                                                                    | Safety Signa                                           | al Module                  | are se     |
|                           |                                                                |                                                      |                  |                                                                                                    |                         | "Clear", a power su for non-s                                                                                 | a "safety obs<br>ipply is turne<br>top 24 hours                                                                                                    | ed on, or if the<br>S.                                 | ne operat                  | ion cor    |
| 2) P                      | rogram Set                                                     | ting                                                 |                  |                                                                                                    |                         | "Clear", a<br>power su<br>for non-s                                                                           | a "safety obs<br>ipply is turne<br>top 24 hours                                                                                                    | ed on, or if the                                       | ne operat                  | ion cor    |
| 2) P<br>⊒-P               | rogram Set                                                     | ting                                                 |                  | Program                                                                                                    | Name                    | "Clear", a power su for non-s                                                                                 | a "safety obs<br>ipply is turne<br>top 24 hours                                                                                                    | ervation en<br>ed on, or if th<br>s.<br>Gcan Interval  | ne operat                  | t          |
| 2) P<br>⊒∵P               | rogram Set                                                     | ting                                                 |                  | Program                                                                                                    | Name                    | "Clear", a<br>power su<br>for non-s                                                                           | a "safety obs<br>pply is turne<br>top 24 hours                                                                                                    | ervation ent<br>ed on, or if th<br>s.<br>Gcan Interval | In Uni                     | t          |
| 2) P<br>⊒ P               | rogram Set<br><sup>rogram</sup><br><sup>I</sup> Safety         | ting                                                 |                  | Program<br>1 SAFETY                                                                                                    | Name                    | "Clear", a<br>power su<br>for non-s<br>Execute Ty<br>Scan                                                     | a "safety obs<br>pply is turne<br>top 24 hours<br>ppe Fixed S<br>v                                                                                                    | ed on, or if th<br>s.<br>Scan Interval                 | In Uni                     | t          |
| 2) P<br>⊡ P               | rogram Sel<br>rogram<br>Safety                                 | ting                                                 |                  | Program<br>1 SAFETY<br>2 SSU_CMP<br>2 SSU_CMP                                                                                                    | Name                    | "Clear", a<br>power su<br>for non-s<br>Execute Ty<br>Scan                                                     | a "safety obs<br>pply is turne<br>top 24 hours<br>pe Fixed S<br>v                                                                                                    | ed on, or if th<br>s.<br>Scan Interval                 | In Uni                     | t          |
| 2) P<br>⊡ P<br>Use        | rogram Set                                                     | ting<br>uence Program                                | _                | Program<br>1 SAFETY<br>2 SSU_CMP<br>3 SLS_CMP                                                                                                    | Name                    | "Clear", a<br>power su<br>for non-s<br>Execute Ty<br>Scan<br>Scan<br>Scan                                     | a "safety obs<br>pply is turne<br>top 24 hours<br>rpe Fixed 5<br>v                                                                                                    | can Interval                                           | In Uni                     | t          |
| 2) P<br>⊡ P<br>Use        | rogram Set                                                     | uence Program                                        | _                | Program<br>1 SAFETY<br>2 SSU_CMP<br>3 SLS_CMP<br>4                                                                                                    | Name                    | "Clear", a<br>power su<br>for non-s<br><u>Execute Ty</u><br>Scan<br>Scan<br>Scan                              | a "safety obs<br>pply is turne<br>top 24 hours<br>v<br>Fixed 5<br>v<br>v<br>v                                                                                                    | scan Interval                                          | In Uni                     | t •        |
| 2) P<br>⊡ P<br>Use<br>(I  | rogram Set<br>rogram<br>Safety<br>r Safety Sec<br>ncluded Sam  | ting<br>uence Program                                |                  | Program<br>1 SAFETY<br>2 SSU_CMP<br>3 SLS_CMP<br>4<br>5                                                                                                    | Name                    | "Clear", a<br>power su<br>for non-s<br><u>Execute Ty</u><br>Scan<br>Scan<br>Scan                              | a "safety obs<br>pply is turne<br>top 24 hours<br>v<br>Fixed 5<br>v<br>v<br>v<br>v<br>v<br>v                                                                                                    | ican Interval                                          |                            | t •        |
| 2) P<br>⊡ P<br>Use<br>(I  | rogram Set<br>rogram<br>Safety<br>r Safety Sec<br>ncluded Sam  | tting<br>uuence Program<br>uple Program)             |                  | Program           1         SAFETY           2         SSU_CMP           3         SLS_CMP           4         5           6                                                                                                    | Name                    | "Clear", a<br>power su<br>for non-s<br><u>Execute Ty</u><br>Scan<br>Scan<br>Scan                              | a "safety obs<br>pply is turne<br>top 24 hours<br>rpe Fixed S<br>Fixed S<br>Fixed S | ican Interval                                          |                            | t A        |
| 2) P<br>⊡ P<br>Use<br>(I  | rogram Set<br>rogram<br>Safety<br>r Safety Sec<br>ncluded Sam  | uence Program                                        |                  | Program           1         SAFETY           2         SSU_CMP           3         SLS_CMP           4         5           6                                                                                                    | Name<br>ion CP          | "Clear", a<br>power su<br>for non-s<br><u>Execute Ty</u><br>Scan<br>Scan<br>Scan                              | a "safety obs<br>pply is turne<br>top 24 hours                                                                                                    | ican Interval                                          | In Uni                     | t A        |
| 2) P<br>∃- P<br>Use<br>(I | rogram Set<br>rogram<br>Safety<br>rr Safety Sec<br>ncluded Sam | uence Program                                        |                  | Program           1         SAFETY           2         SSU_CMP           3         SLS_CMP           4         5           6         [Moti state state | Name<br>ion CP          | "Clear", a<br>power su<br>for non-s<br><u>Execute Ty</u><br>Scan<br>Scan<br>Scan<br>2U Auto-cre<br>MP: Safety | a "safety obs<br>pply is turne<br>top 24 hours                                                                                                    | ican Interval                                          | In Uni                     | t A        |

SLS\_CMP: Safety Speed (SLS) Observation Sequence Program (Note): Since a program name is specified that isn't in the project, when this setting screen is closed, the following message appears. However, since the program is being sent from the Motion CPU, there is no error. Please select OK to close the screen. MELSOFT Series GX Works2 ×

The program name does not match with the name in the project. If writing to the PLC, an error may occur. ок

### (3) PLC System Setting

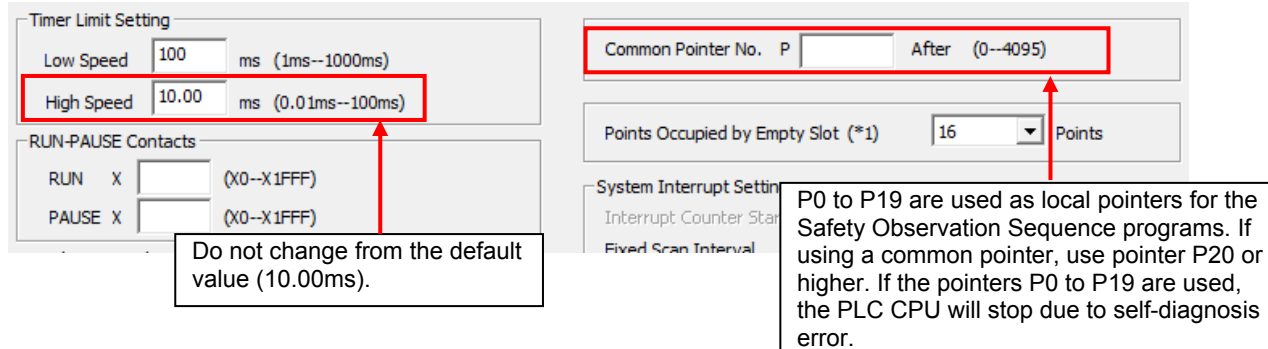

#### (4) Multiple CPU Setting

|                                                                                                    | When the<br>I/O statu:                                                                                                    | online module<br>s outside the g | change is ei<br>oup cannot | nabled wit<br>be taken. | h another I | PLC,       |                      |          |
|----------------------------------------------------------------------------------------------------|----------------------------------------------------------------------------------------------------|----------------------------------|----------------------------|-------------------------|-------------|------------|----------------------|----------|
| Host Station                                                                                               | I/O Sharing Wh                                                                                                    | en Using Multi                   | le CPUs (*1                | .) ———                  |             |            |                      |          |
| No Specification 💌                                                                                         | All CPUs                                                                                                    | Can Read All I<br>Can Read All C | iputs<br>utputs            |                         |             |            |                      |          |
| Operation Mode (*1)                                                                                        |                                                                                                    |                                  |                            |                         |             |            |                      |          |
| Error Operation Mode at the Stop of PLC                                                                    | Multiple CPU Hig                                                                                                    | h Speed Tran                     | mission Area               | a Setting               | Communic    | ation Area | Setting (Refresh     | Setting) |
| <ul> <li>All station stop by stop error of PLC1</li> <li>All station stop by stop error of PLC2</li> </ul> | 🔽 Use Multi                                                                                                    | ole CPU High S                   | eed Transm                 | nission                 |             |            |                      |          |
| ☑ All station stop by stop error of PLC3                                                                   |                                                                                                    |                                  |                            |                         |             |            |                      |          |
| All station stop by stop error of PLC4                                                                     |                                                                                                    |                                  | CPU S                      | pecific Ser             | nd Range (  | *1)        | - D-Gh               |          |
|                                                                                                    | PLC                                                                                                    | ts(K) I/O No                     | Points                     | Start                   | Area<br>End | Points     | o Retresn<br>Setting |          |
| Multiple CPU Synchronous Startup Setting(*1)                                                               | PLC No.1                                                                                                    | 7 U3E0                           | 7168                       | G10000                  | G17167      | 0          | Refresh              |          |
| Target PLC                                                                                                 | PLC No.2                                                                                                    | 7 U3E1                           | 7168                       | G10000                  | G17167      | 0          | Refresh              |          |
| Vo.1                                                                                                    | PLC No.3                                                                                                    |                                  |                            |                         |             |            |                      |          |
| No.2     No.3     No.4                                                                                     | PLC No.4     Set auto refresh setting if it is needed( No Setting / Already Set )       Total     14K       Points     Advanced Setting(*1) |                                  |                            |                         |             |            |                      |          |
| This enables the Multiple CPU S<br>Setting between the Motion and                                          | The total r<br>Synchronous<br>I PLC CPUs                                                                                                    | umber of poin<br>s Startup       | s is up to 14              | ₩.                      |             |            |                      |          |

### [Sample program configuration]

| File name              | Description                                               | Model              | Engineering environment |
|------------------------|-----------------------------------------------------------|--------------------|-------------------------|
| Vol7_Safety_Motion.mtw | - Motion control program<br>- Safety comparison parameter | 017200000          | MELSOFT MT Works2       |
| Vol7_Safety_Motion.gxw | Motion CPU side<br>Safety sequence program                | Q172DSCPU          |                         |
| Vol7_Safety_PLC.gxw    | PLC CPU side<br>Safety sequence program                   | Q06UDEHCPU         | MELSOFT GA WORSZ        |
| Vol7_Safety_GOT.GTW    | GOT monitoring data                                       | GT16**-V (640x480) | MELSOFT GT Works3       |

### [Devices used in this program]

Safety I/O signal

| Device<br>No. | Content                            | Device<br>No. | Content                               |
|---------------|------------------------------------|---------------|---------------------------------------|
| X200          | Power ON switch                    | M0            | Power ON switch trailing edge         |
| X201          | Emergency stop switch 1            | M1            | During speed/standstill               |
| X202          | Emergency stop switch 2            | M5            | Safety speed flag                     |
| X203          | Light curtain                      | M10           | SS1 stop flag                         |
| X204          | Safety door switch                 | M20           | Emergency stop input                  |
| X205          | Safety stop 1 switch               | M21           | Servo program cancel                  |
| X206          | SLS maintenance mode switch        | Т0            | STO/SS1 stop delay timer              |
| X207          | SOS maintenance mode switch        | T1            | SOS/SS2 stop delay timer              |
| X20A          | Shut-off signal (system control)   | C0            | Standstill Monitoring time counter    |
| X218          | External encoder A-phase           | B0            | Conveyor start (GOT)                  |
| X219          | External encoder B-phase           | B1            | Home position return                  |
| Y20B          | Shut-off (STO)                     | B2            | Error reset (GOT)                     |
| Y20C          | Door lock open                     | B6            | Error lamp (GOT)                      |
| X300          | Speed monitoring enabled flag      | B11           | No.1 Conveyor axis JOG forward (GOT)  |
| X302          | Standstill monitoring enabled flag | B12           | No.1 Conveyor axis JOG backward (GOT) |
| X303          | Small oscillation executing flag   | B13           | No.2 Conveyor axis JOG forward (GOT)  |
| Y300          | Speed monitoring request flag      | B14           | No.2 Conveyor axis JOG backward (GOT) |
| Y302          | Standstill monitoring request flag | W0            | No.1 Conveyor axis                    |
| Y303          | Small oscillation request flag     | W1            | JOG speed setting (GOT): [mm/min]     |
|               |                                    | W2            | No.2 Conveyor axis                    |
|               |                                    | W3            | JOG speed setting (GOT): [mm/min]     |
|               |                                    | W10           | No.1 Conveyor axis                    |
|               |                                    | W11           | Speed monitoring (GOT): [mm/min]      |
|               |                                    | W12           | No.2 Conveyor axis                    |
|               |                                    | W13           | Speed monitoring (GOT): [mm/min]      |

### [Sample safety sequence program configuration]

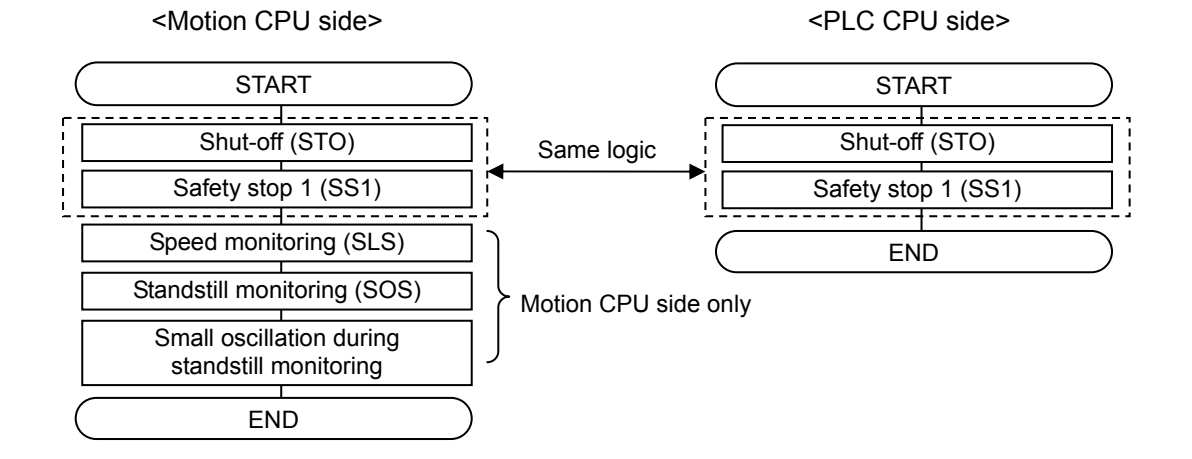

### [Sample safety sequence program (Motion CPU side)]

Sample sequence program as default are set for English environment. When using Japanese environment, it's possible to switch to Japanese for sequence program in GX Works2 [Tool] – [Select Language] menu.

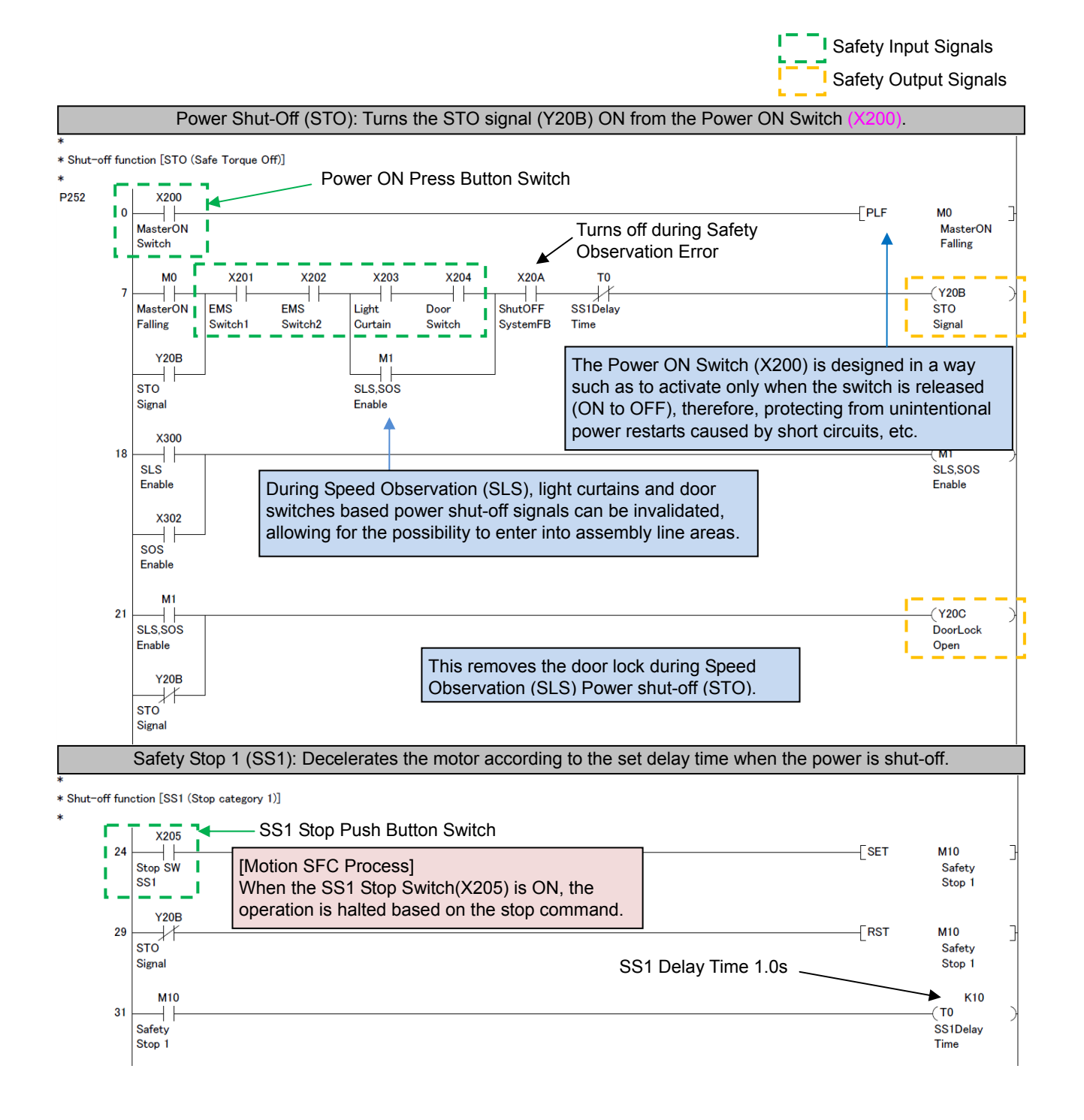

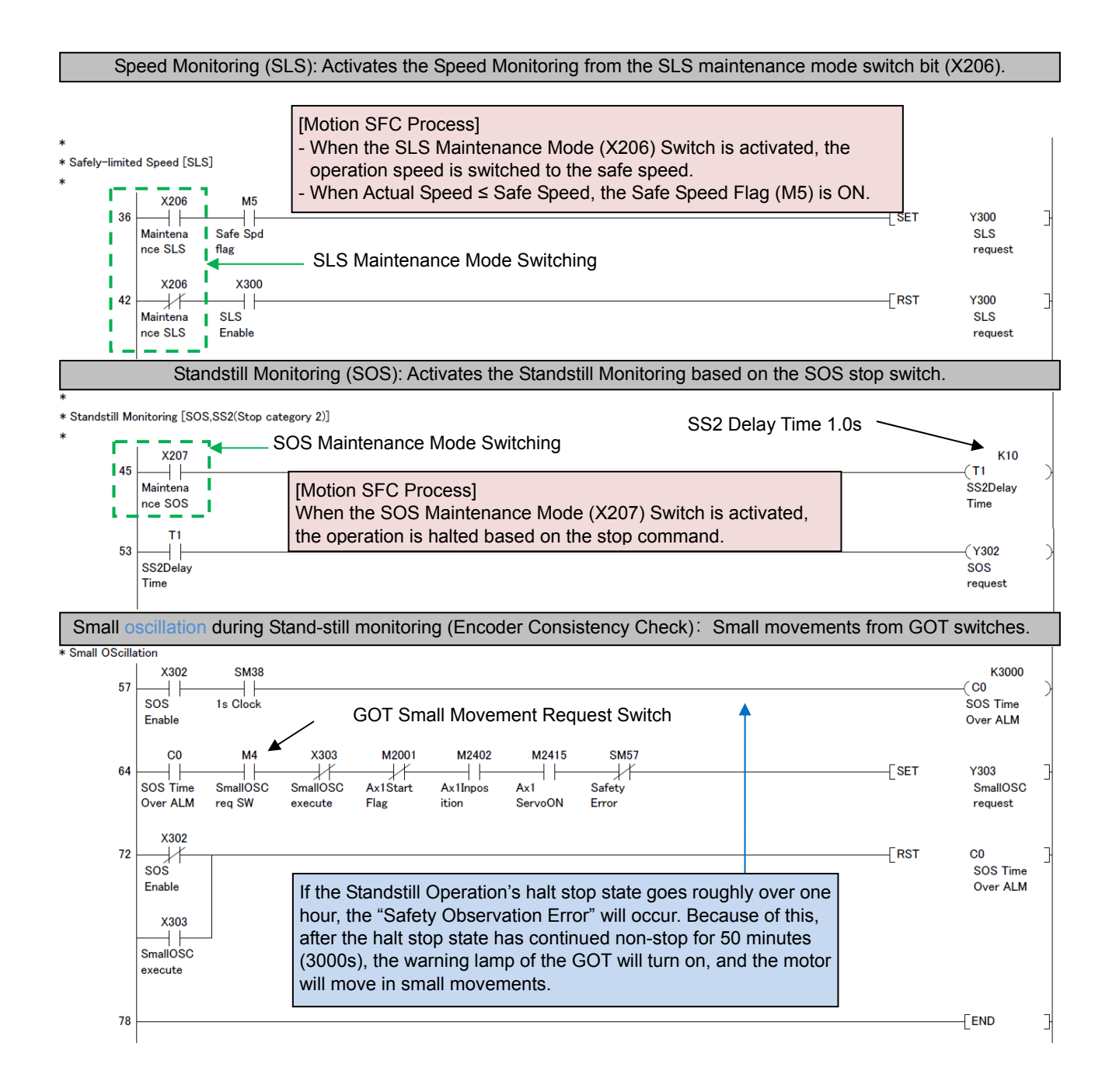

### [Sample safety sequence program (PLC CPU side)]

The following program logic is the same as that of the Motion CPU side program logic. Therefore, for an explanation about the following circuit program, please refer to the previous Motion CPU side related section.

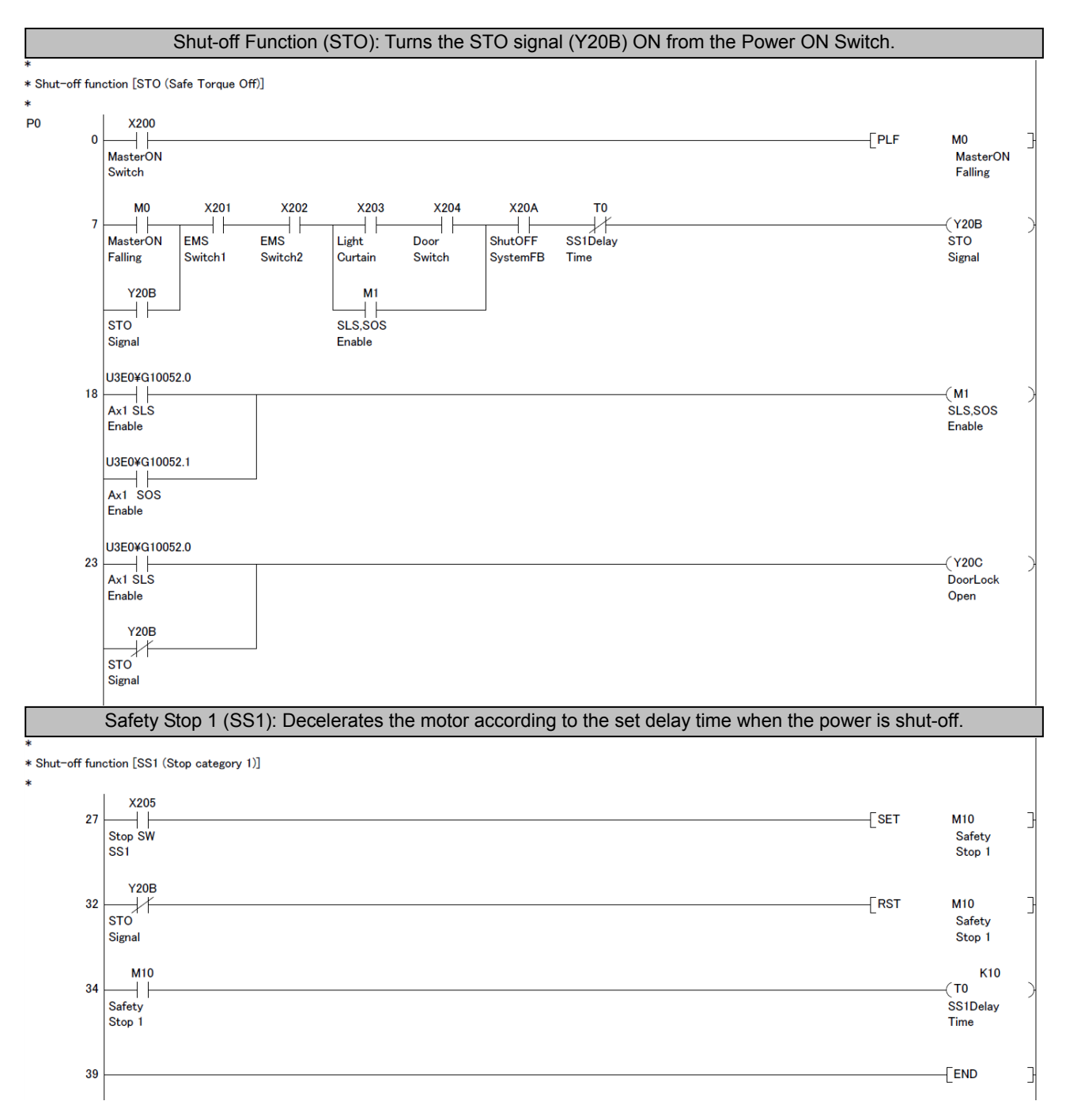

# [Content of Motion SFC sample programs]

Program configuration

| No. | Program Name   | Automatic Start | Execution Task | Operation Summary    |
|-----|----------------|-----------------|----------------|----------------------|
| 0   | Main           | Yes             | Normal         | Main process         |
| 1   | Motion Control | Yes             | Normal         | Motion control       |
| 2   | Home Position  | No              | Normal         | Home position return |
| 3   | JOG operation  | No              | Normal         | JOG operation        |
| 4   | Conveyor Start | No              | Normal         | Conveyor Start       |
| 5   | Safe Speed Chg | Yes             | Normal         | Safe speed change    |

(1) No.0 Main: Main Process Normal Task [Automatic start] Sets initial data and continuously executes the process.

| Main                                                                                                    | )                                                                                                    |
|----------------------------------------------------------------------------------------------------|----------------------------------------------------------------------------------------------------|
| [F 0]<br>////Initial setting/////<br>WOL=100000<br>//Ax.1 Conveyor1 JOG Speed:1000.00[mm/min]<br>W2L=100000<br>//AX.3 Conveyor2 JOG Speed:1000.00[mm/min]                                             | Initial Setting Set JOG Speed                                                                                              |
| PO                                                                                                    | ]                                                                                                    |
| [F 1]<br>///////Always processing///////                                                                                                    | Continuous Non-stop Processing                                                                                             |
| //GOT monitor operation<br>//Conveyor Speed Monitor<br>W10L=#8002L//Conver1 Speed (x0.01[mm/min])<br>W12L=#8022L//Conver2 Speed (x0.01[mm/min])<br>//Error Lamp<br>OUTB6=M2407+M2408+M2427+M2428+SM57 | GOT Monitor Operation<br>W10L: Conveyer No.1 Speed Monitor<br>W12L: Conveyer No.2 Speed Monitor<br>B6: Error Lamp (of GOT) |
| //SS1.SOS Conveyor Stop operation<br>SETM3200=X205+X207//Ax.1 Stop command<br>RSTM3200=!M2001                                                                                                    | SS1, S0S Stopping of Conveyer Operation                                                                                    |
| //Forced Stop operation<br>OUTM20=!SM57                                                                                                    | Emergency Stop when Safety<br>Observation Error Occurs                                                                     |
| //SLS Speed Check(Safety Speed following)<br>OUTM5=#8002L<=5000//Ax.1 5000mm/min following                                                                                                    | Checks that Actual Speed is less than or equal to Safety Speed                                                             |
| //Error reset<br>OUTM3207=B2//Ax.1 Error Reset<br>OUTM3208=B2//Ax.1 Servo Error Reset<br>OUTM3227=B2//Ax.2 Error Reset<br>OUTM3228=B2//Ax.2 Servo Error Reset                                         | Error Reset                                                                                                    |
| PO                                                                                                    |                                                                                                    |

### (2) No.1 Motion control: Normal Task [Automatic Start]

Each separate motion program operation will begin according to which button is pressed on the GOT.

| Motion Control [F 8] SETM2042 //All axes servo ON P0           | All Axis Servo ON Request Flag ON       |                                              |
|----------------------------------------------------------------|-----------------------------------------|----------------------------------------------|
| [G 5]<br>//Servo ON status status check                        | Servo ON Status Check for Each Axis     |                                              |
| M2415*M2435                                                    | JOG Operation                           | Conveyer Operation                           |
|                                                                |                                         | · · · · · · · · · · · · · · · · · · ·        |
| [G 0]<br>B1//Reset System                                      | [G 1]<br>//JOG Start<br>B11+B12+B13+B14 | [G 2]<br>BO//Conveyor Start                  |
| Home Position                                                  | JOG Operation                           | Conveyor Start                               |
| [G 3]<br>///Home Position Return Completion<br>RSTB1=B1<br>!B1 | [G 7]<br>///JOG Completion<br>NOP       | [G 11]<br>//Conveyor Stop<br>RSTBO=B0<br>!BO |
| PO                                                             |                                         | <u></u>                                      |

## (3) No.2 Home Position: Normal Task

Each axis has their home position return program started.

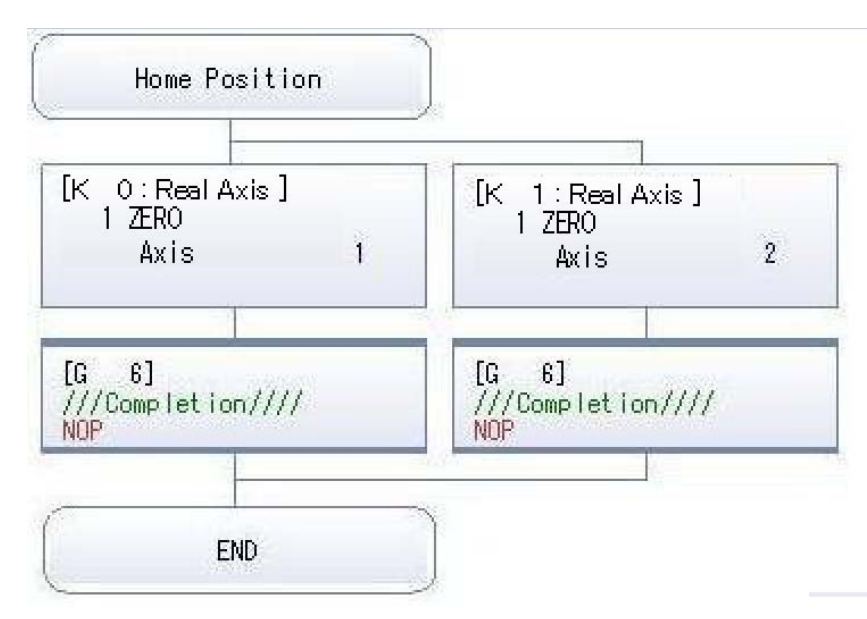

#### (4) No.3 JOG Operation: Normal Task Each axis has their JOG operation started.

| JOG Operation                                                                                                    | )                                                                                                    |
|----------------------------------------------------------------------------------------------------|----------------------------------------------------------------------------------------------------|
| [FS 2]<br>//////JOG Operation/////////                                                                                                    | While the JOG switches on the GOT are ON, the corresponding JOG commands bits will turn on.                                                                                                    |
| //Ax.1_Conveyor1<br>D640L=W0L*100//Ax.1 JOG speed<br>OUTM3202=B11//Ax.1 JOG forward<br>OUTM3203=B12//Ax.1 JOG reverse<br>//Ax.2_Conveyor2<br>D642L=W2L*100//Ax.2 JOG speed<br>OUTM3222=B13//Ax.2 JOG forward<br>OUTM3223=B14//Ax.2 JOG reverse | <pre><got> W0L : Conveyer Axis No.1 JOG Speed Setting W2L : Conveyer Axis No.2 JOG Speed Setting B11 : Conveyer Axis No.1 JOG Forward B12 : Conveyer Axis No.1 JOG Reverse B13 : Conveyer Axis No.2 JOG Forward D12 : Conveyer Axis No.2 JOG Forward D13 : Conveyer Axis No.2 JOG Forward D14 : Conveyer Axis No.2 JOG Forward D14 : Conveyer Axis No.2</got></pre> |
|                                                                                                    | B14 : Conveyer Axis No.2 JOG Reverse                                                                                                    |
| LG 4J<br>///JOG Complete<br>!M2001*!M2002                                                                                                    |                                                                                                    |
| END                                                                                                    | )                                                                                                    |

(5) No.4 Conveyor start: Normal Task

Conveyers No.1 and No.2 operate at a speed of 10000mm/min, and stop when Start Switch (Bit B0) on the GOT is turned off.

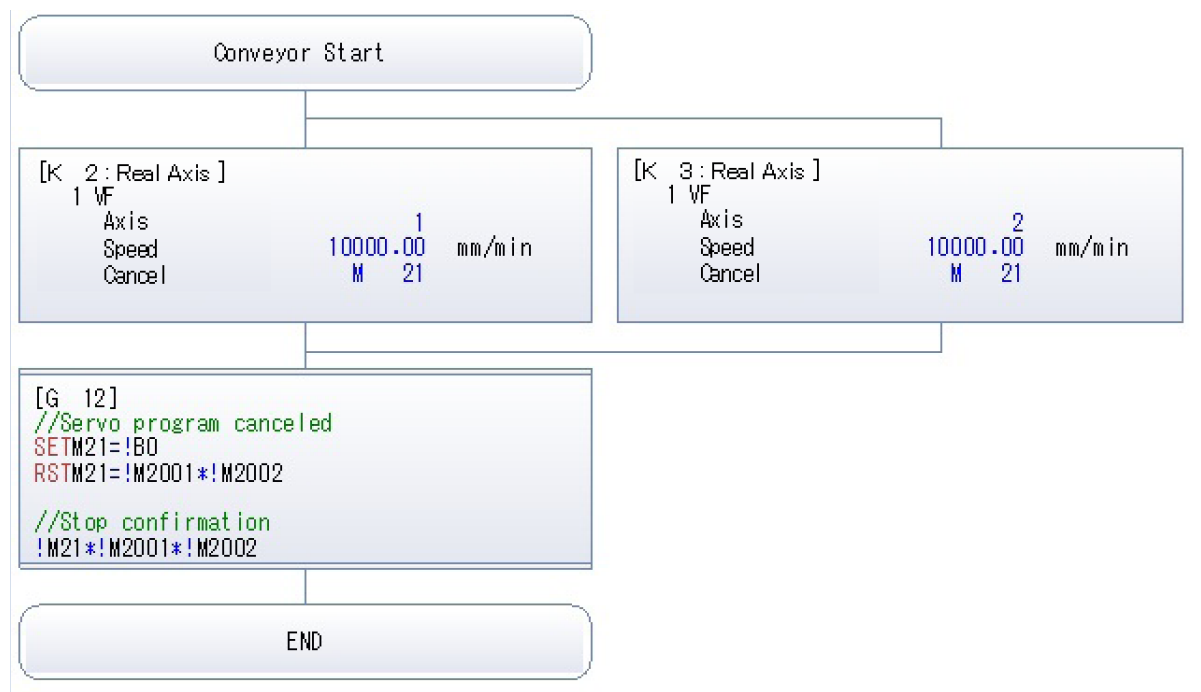

(6) No.5 Safe Speed Chg: Safe Speed Change Normal Task

The Safe Speed is changed based on the Speed Observation Start Request (GOT Maintenance Switch).

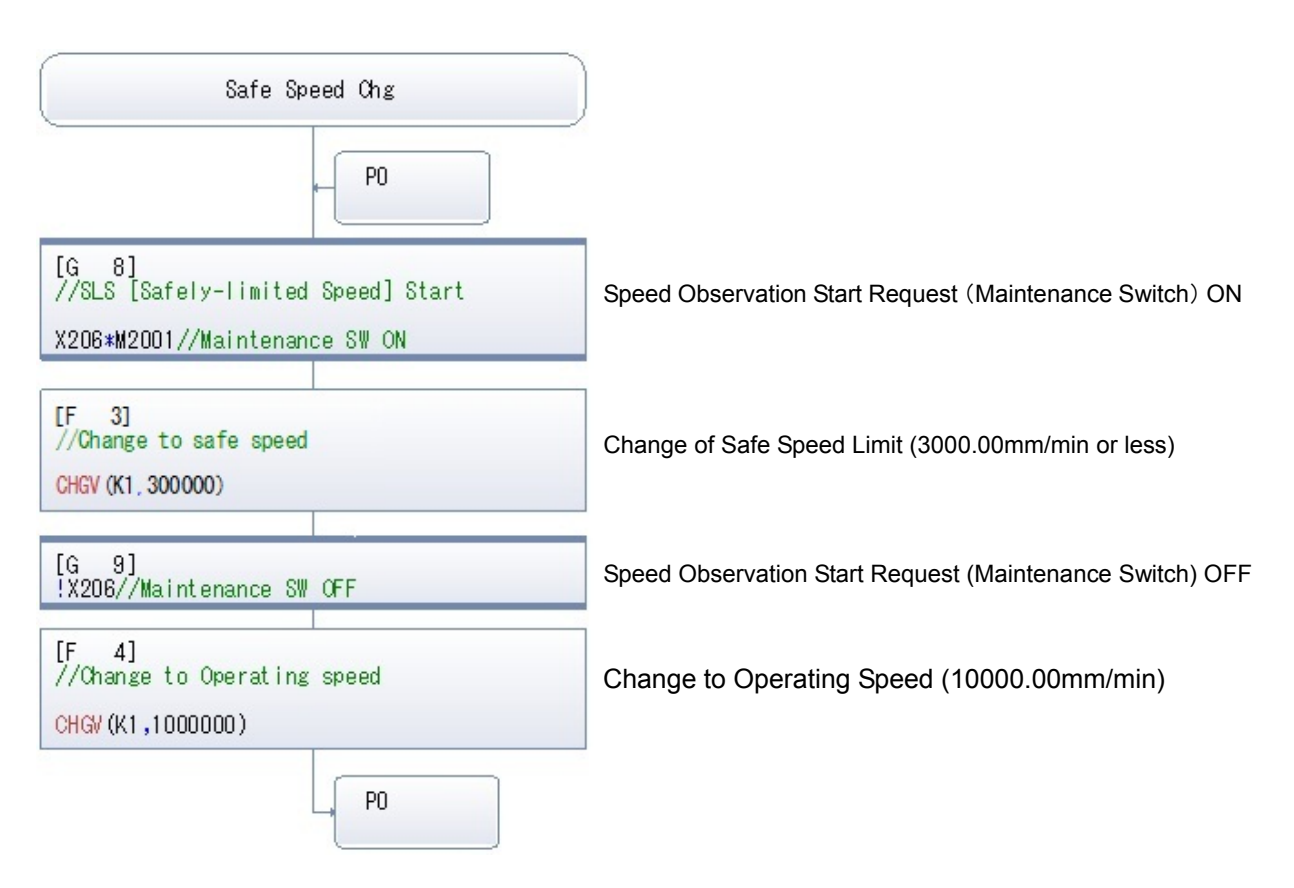